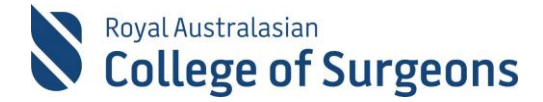

# MALT Quick reference guide for Locum Surgeon

# 1. ACCESSING MALT

#### For access on desktop and tablet:

MALT is accessed via the College website <u>www.surgeons.org</u>.

- Click the Sign In box at the top right-hand corner of any webpage.
- Enter your College username and password.
- The Sign In box will be replaced with your name. Hover the mouse over this to access the drop-down menu and select MALT.

#### For access on smartphone:

MALT Mobile is accessed directly via a login screen, bypassing the need to log into the RACS website.

Go to malt.surgeons.org and enter your College username and password.

#### 2. ACCOUNT SET UP

The first time you access MALT, you land on the Account screen so you can set up your account. Your Account can also be accessed at any time by clicking on your name in the top right corner of any MALT screen. While the Account screen looks the same for all users, not all fields are relevant to every user. As a Locum, you must complete the **Hospital** field before continuing.

| Hospitals | Flinders Medical Centre (SA) × |
|-----------|--------------------------------|
|           | Royal Adelaide Hospital (SA) × |

#### 3. CREATING A CASE

The following fields are required to save a case:

| Minimum Dataset | Procedure Details:<br>Minimum Dataset |
|-----------------|---------------------------------------|
| Hospital        | Procedure                             |
| Procedure Date  | Supervision (Role in Theatre)         |

In addition, the Locum Evaluation and Peer Review Committee asks that the following fields be completed. <u>Note: MALT allows cases to be saved without these fields. If some information such as Discharge Date or Admission Outcome is not available, the cells for those fields can be left blank.</u>

| Minimum Dataset      | Expanded Dataset   | Procedure Details: |
|----------------------|--------------------|--------------------|
|                      |                    | Expanded Dataset   |
| (Patient) First Name | Gender             |                    |
| (Patient) Last Name  | Admission Date     |                    |
| URN/NHI              | Admission Category | Complication Grade |
| DOB                  | Final Diagnosis    |                    |
|                      | Discharge Date     |                    |
|                      | Outcome            |                    |

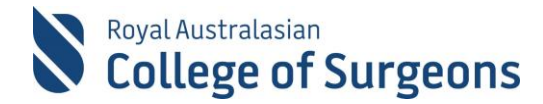

#### 4. CASE DETAILS: MINIMUM DATASET (MDS)

| Case Details: Minimum Dataset |                                                            |
|-------------------------------|------------------------------------------------------------|
| First Name                    | Hospital Select a Hospital * *                             |
| Last Name                     | Rotation Period N/A × *                                    |
| URN/NHI                       | Required to save a case                                    |
| DOB Age                       | Required by the Locum Evaluation and Peer Review Committee |

#### 5. CASE DETAILS: EXPANDED DATASET (EDS)

Click Case Details: Expanded Dataset to expand and collapse the EDS. Once EDS data has been entered it will default to being expanded.

| E Case Details                 | : Expanded Dataset  |                         |                         |         |                             |                  |   |
|--------------------------------|---------------------|-------------------------|-------------------------|---------|-----------------------------|------------------|---|
| Start Time<br>(theatre record) |                     | ASA Grade               | Select an Option        | •       | Unplanned ICU               | Select an Option | Ŧ |
| End Time                       | :                   | Wound Infection<br>Risk | Select an Option        | *       | Return to Theatre           | Select an Option | * |
| Duration                       | hours minutes       | Type of<br>Anaesthetic  | Select an Option        | •       | Discharge Date              |                  |   |
| Gender                         | Select an Option 🔹  | Prophylaxis             | Select Some Options     |         | Outcome                     | Select an Option |   |
| Ethnicity                      | Select Some Options | Final Diagnosis         | Select Some Options     |         | Mortality<br>Classification |                  | v |
| Admission Date                 |                     | Pathological            | Select Some Ontions     | -       | Recurrence Date             |                  |   |
| Admission<br>Category          | Select an Option    | Diagnoses               | Select Some Options     |         | Discussed at<br>MDM         | Select an Option | • |
| Unplanned<br>Readmission       | Select an Option 🔹  |                         |                         |         |                             |                  |   |
| Funding Type                   | Select an Option 🔹  | Rec                     | quired by the Locum Eva | aluatio | n and Peer Revie            | w Committee      |   |
| Diagnosis Date                 |                     |                         |                         |         |                             |                  |   |
| Pre-management<br>Diagnosis    | Select Some Options |                         |                         |         |                             |                  |   |
| Recognised co-morbidities      | Select Some Options |                         |                         |         |                             |                  |   |

# Procedure Details: Minimum dataset

| Operative Procedures      | Non Operative Management |                   |   |  |
|---------------------------|--------------------------|-------------------|---|--|
| Q Search procedures       |                          | Case Procedures   |   |  |
| RECENTLY USED MOST US     | ED FAVOURITES            | Atticotomy of ear | × |  |
| ★ Operation on the ear    |                          |                   |   |  |
| 🔅 Therapeutic colonoscopy |                          |                   |   |  |
|                           |                          |                   |   |  |
|                           |                          |                   |   |  |
|                           |                          |                   |   |  |
|                           |                          |                   |   |  |

⑦ Can't find your procedure?

| Procedure <b>Details</b> |                            |
|--------------------------|----------------------------|
| MINIMUM DATASET          | EXPANDED DATA SET          |
| Supervision Lev          | Vel Select a Supervision L |
|                          | ۹                          |
|                          | Primary Surgeon            |
|                          | Assisting (scrubbed)       |
|                          | Observing (not scrubbed)   |
|                          | Available                  |

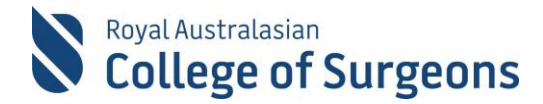

#### 6. PROCEDURE DETAILS: EXPANDED DATASET

| Procedure <b>Details</b> |                                  |
|--------------------------|----------------------------------|
| MINIMUM DATASET          | EXPANDED DATASET                 |
| Magnitude                | Select a Magnitude               |
| Urgency                  | Select a Level of Urge •         |
| Follow-ups               | Click to add a follow up date    |
| Primary Surgeon          | Select an Option                 |
| Complications            | Acute Brain Syndrome             |
|                          | Select a Complication to add × - |
|                          |                                  |
|                          | Save Cancel                      |

# 7. HOW TO GENERATE YOUR LOCUM REPORT

From your Reports page, scroll down to Locum Report. At minimum, enter From and To dates and click Generate Report.

| Royal Australasian<br>College of Surgeons |             |                   |           | Welcome, <u>MALTP2 Test</u> | ing Sign Out    |
|-------------------------------------------|-------------|-------------------|-----------|-----------------------------|-----------------|
| Morbidity Audit & Logbook Tool            |             |                   |           |                             |                 |
| Dashboard Administration Journal          | Reports     |                   |           |                             | Contact Us      |
| Locum Report                              |             |                   |           |                             |                 |
| User Search for a User 👻                  | Hospital Se | lect Some Options | Date From | * То                        | *               |
|                                           |             |                   |           |                             | Generate Report |

This will generate a report as seen below. If you have not completed the required fields when entering cases, you will have blank columns.

Note: Once your report has been submitted to the Locum Evaluation and Peer Review Committee, you may be asked to update missing information.

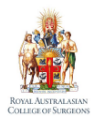

LOCUM EVALUATION REPORT

Morbidity Audit and Logbook Tool

Name: RACS ID: Hospital: Date From: Date To: Status(es):

27/06/2015 27/06/2019 Completed, Approved

| Hospital | URN/NHI | Patient<br>Initials | Date Of<br>Birth | Gender | Admission<br>Date | Final Diagnosis | Operations/<br>Procedures    | Admission<br>Category | Procedure<br>Date | Complications | Discharge<br>Date | Outcome |
|----------|---------|---------------------|------------------|--------|-------------------|-----------------|------------------------------|-----------------------|-------------------|---------------|-------------------|---------|
|          | 23      | da                  | 03/07/1974       |        |                   |                 | Excision of the<br>trapezium |                       | 05/05/2019        |               |                   |         |

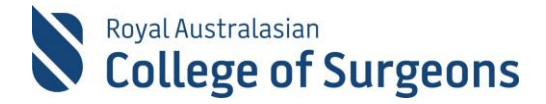

#### 8. DATA EXTRACT REPORT

You can generate a number of other reports from your My Reports screen in addition to the Locum Report. The Data Extract Report may be useful in verifying that the required case data has been entered prior to generating the Locum Report for submission to the Locum Evaluation and Peer Review Committee.

The Data Extract Report extracts all or selected case data to an Excel spreadsheet. Enter Logbook Type, From and To dates and use the check boxes to select the relevant Locum Report fields.

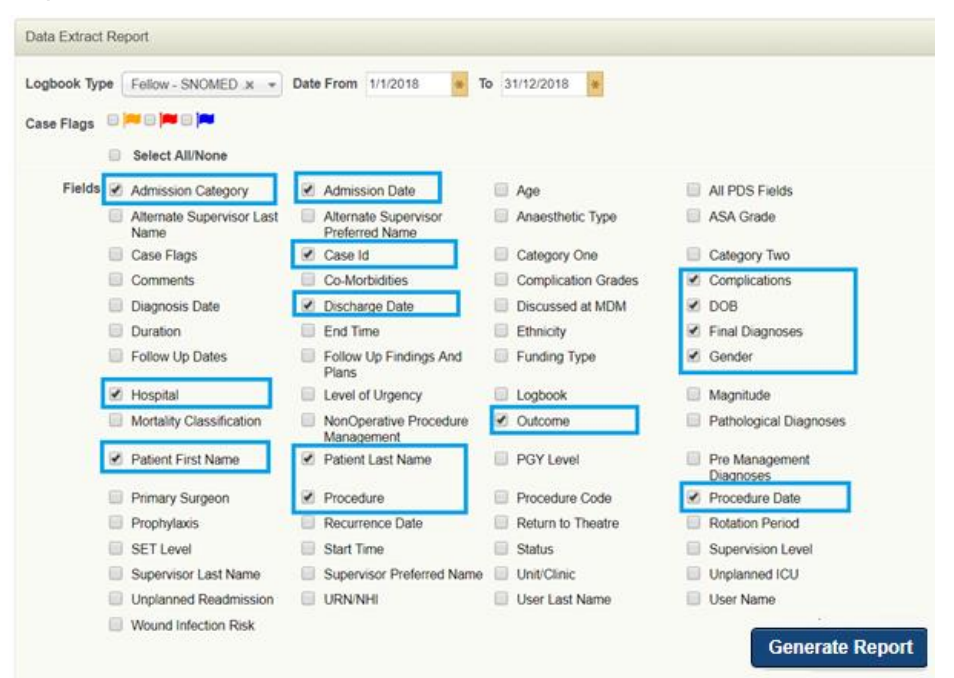

# 9. NEED HELP?

| MALT Helpdesk       | For assistance using the system contact the MALT Help Desk on +61 8 8219 0939 or at malt@surgeons.org.                                                            |
|---------------------|----------------------------------------------------------------------------------------------------|
| RACS IT Helpdesk    | For assistance with College website credentials (username<br>and password) contact the RACS IT helpdesk on +61 3<br>9276 7422 or at <u>help.desk@surgeons.org</u> |
| Further Information | For more information about MALT generally, visit the College website: <u>www.surgeons.org/malt</u>                                                                |